## 会員登録

ネットクラブ会員サービスを利用するための会員情報を登録する手順を説明します。ネットクラブ会員に登録すると、企業Myポータルが作成されます。

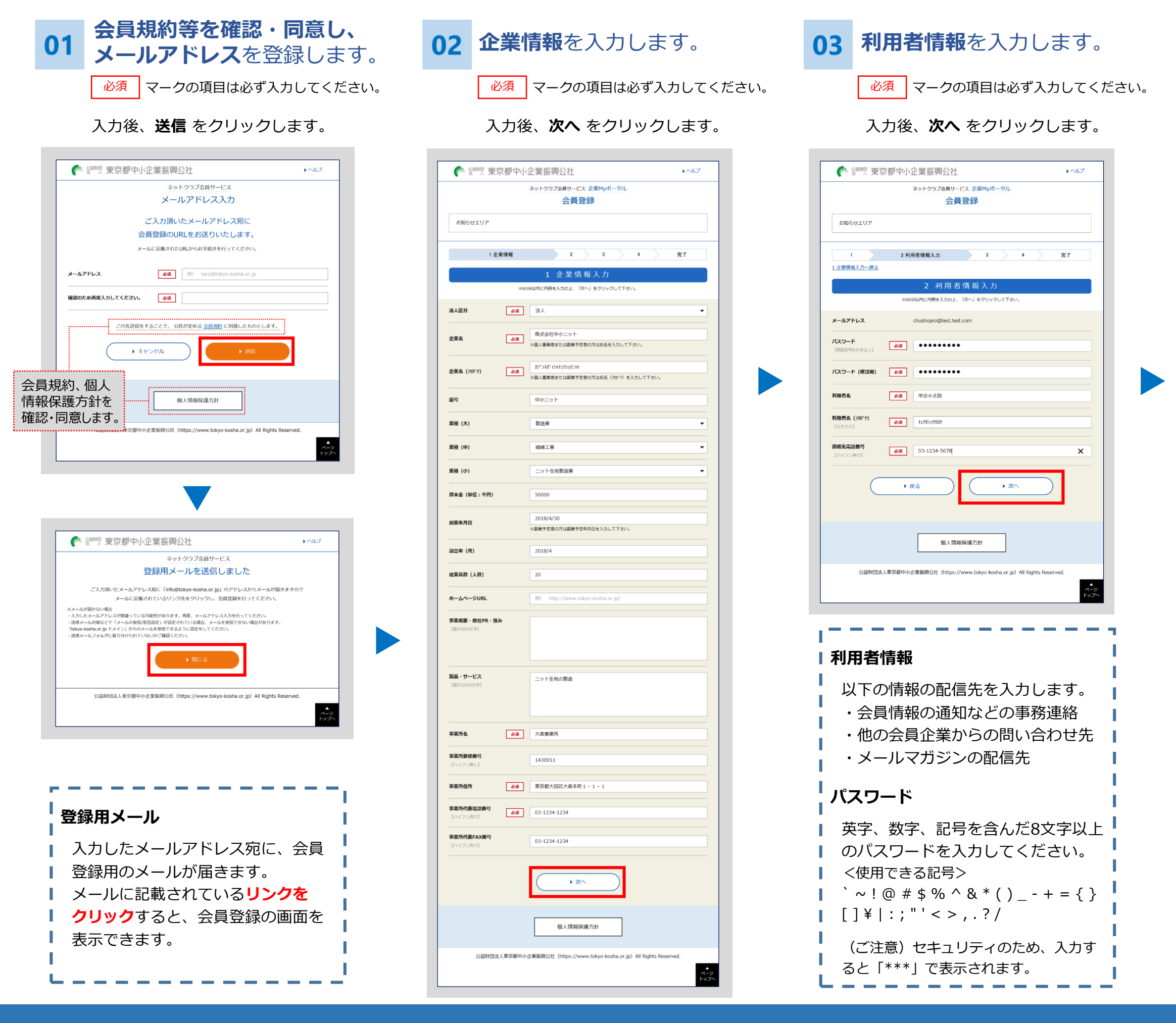

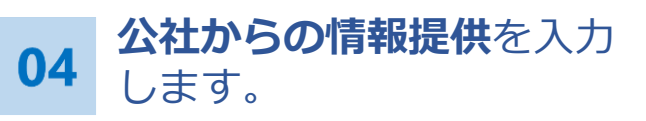

## 入力後、次へをクリックします。

|                                   | ネットクラブ会員サービス 企業Myポータル                                    |                 |
|-----------------------------------|----------------------------------------------------------|-----------------|
|                                   | 会員登録                                                     |                 |
| お知らせエリア                           |                                                          |                 |
| 1 2<br>2 利用者情報入力へ戻る               | 3 公社からの情報提供サービス 4                                        | 完了              |
|                                   | 3 公社からの情報提供                                              |                 |
| *6                                | 0分以内に内容を入力の上、「次へ」をクリックして下さい。                             |                 |
| 各種DM送付                            | <ul> <li>         ・         ・         ・</li></ul>        |                 |
| メールマガジン配信                         | <ul> <li>● 希望する</li> <li>◆ 希望しない</li> </ul>              |                 |
| <b>メールマガジン配信希望ジャンル</b><br>【徳教選択可】 | <ul> <li>✓ TOKYQネットクラブまがじん</li> <li>✓ 箱子ARGUS</li> </ul> |                 |
| ,                                 | <b>κδ</b> , ά^                                           |                 |
|                                   | 但人情報保護方針                                                 |                 |
| 公益財団法人東京都中小                       | 企業振興公社(https://www.tokyo-kosha.or.jp)All R               | ights Reserved. |

| 登録                  | 内容を確認後、                                 |  |
|---------------------|-----------------------------------------|--|
| 豆琢                  | をクリックします。                               |  |
| 🏊 盆腹 吉吉邦の           |                                         |  |
| 法人米尔部               |                                         |  |
|                     | ネットシラン会員リーCA 正米的バー・シル<br>会員登録           |  |
| お知らせエリア             |                                         |  |
|                     |                                         |  |
| 社からの情報提供サービス        | 3 4 室線内谷の確認 元 1                         |  |
|                     | 4 登録内容の確認                               |  |
| <b>≋</b> λ <i>†</i> | りした内容に誤りが無ければ、60分以内に「聖録」をクリックして下さい。     |  |
|                     |                                         |  |
| <b>上業情報</b>         |                                         |  |
| 区分                  | 法人                                      |  |
| 络                   | 株式会社中小二ット                               |  |
| $\sim$              |                                         |  |
| 2社からの情報提供サービ        | 22                                      |  |
| IDM送付               | 希望する                                    |  |
| -ルマガジン配信            | 希望する                                    |  |
| -ルマガジン配信希望ジャン,      | ル<br>電子ARGUS                            |  |
| このう                 | 先登録をすることで、 <u>個人情報保護方針</u> に同意したものとします。 |  |
|                     |                                         |  |
|                     |                                         |  |
|                     |                                         |  |

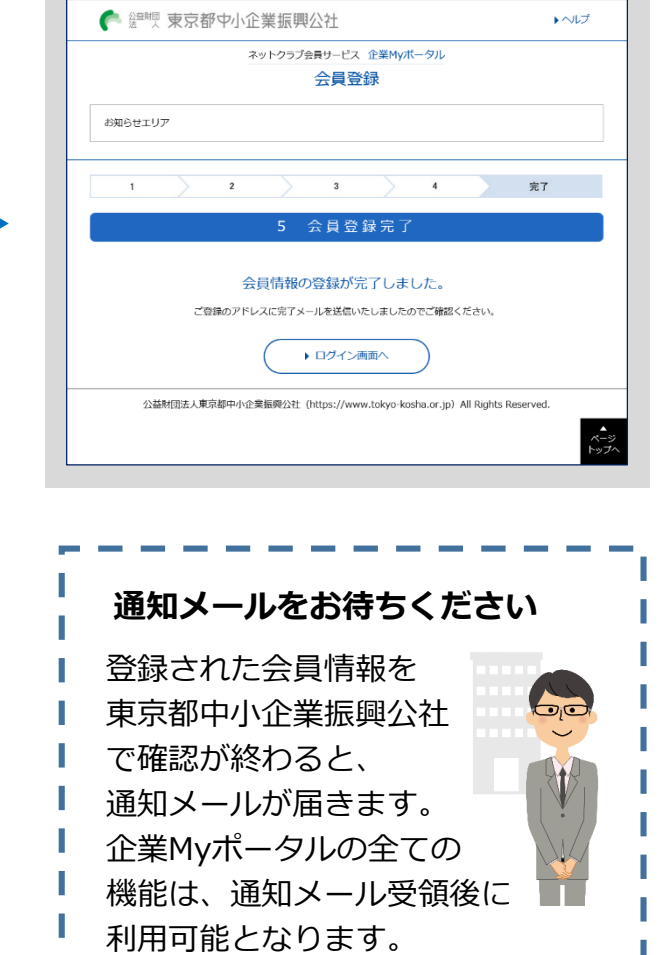

会員登録が完了します。

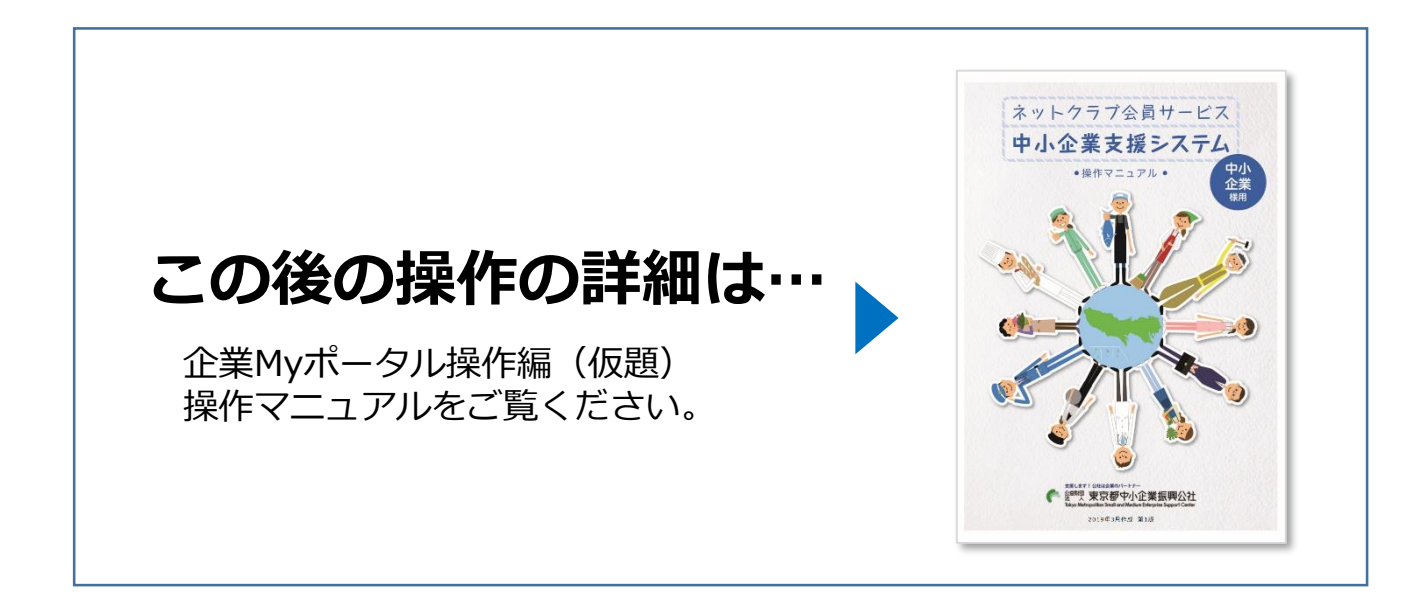

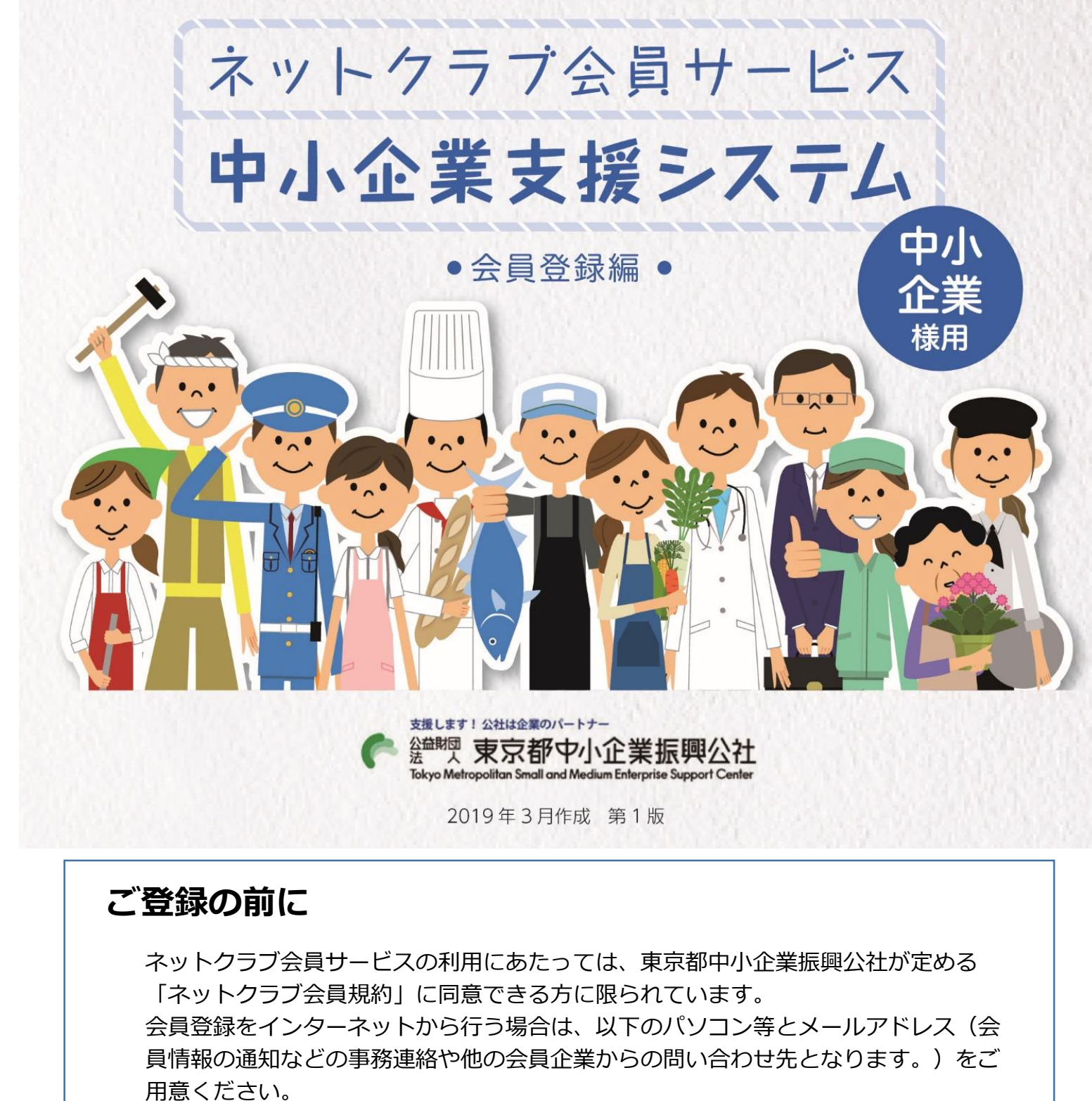

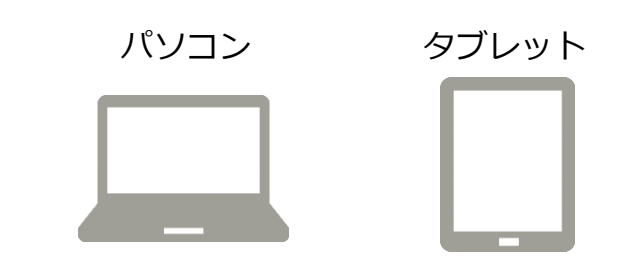

## ネットクラブ会員登録のURL

会員登録を始める方は、以下のURL又は東京都中小企業振興公社のホームページにある 登録方法のリンクからネットクラブ会員登録ボタンをクリックして始められます。

## https://www.tokyo-kosha.or.jp/support/jigyo/netclub/

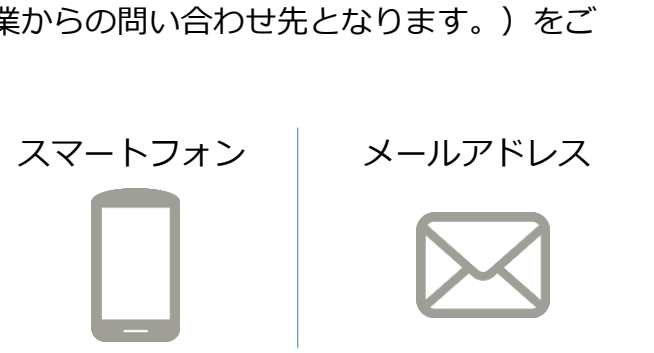